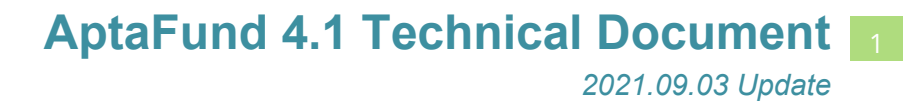

## Leave Module – My Leave Request Approvals Calendar

## APTAWEB-11618

HARRIS School Solutions

## Introduction

A new option has been added to the My AptaFund menu: My Leave Request Approvals Calendar. Using this option, a Leave Approver can view the Approved and Pending Leave Requests for a specific Day, Week or Month on one screen. Please note that the events on the calendar may be different for each Leave Approver viewing them.

Thank you to Nicky Nuessen at North Lyon for adding this idea to our Idea Portal.

| Apta Fund<br>My AptaFund * Budget & G/L * Banko    | ng & COA 🔻 Purchasing & Payables 🔻 Re        | ceivables * HR, Payroll & ESS * Adminis     | tration * |                                                                                                    |        | <u>17/21-22</u> tog out |
|----------------------------------------------------|----------------------------------------------|---------------------------------------------|-----------|----------------------------------------------------------------------------------------------------|--------|-------------------------|
| Home -> 855 -> My Leave Request Approvals Calendar |                                              |                                             |           |                                                                                                    |        |                         |
| Today 4 . 🖬 July, 2021                             |                                              |                                             |           |                                                                                                    |        | Day Week Month          |
| Sunday                                             | Monday                                       | Tuesday                                     | Wednesday | Thursday                                                                                                    | Friday | Saturday                |
|                                                    | 28                                           | 29                                          | 30        | 01 Carter, Leslie R. VACATION - Approved Fandssty, Craig R. LEWE - Approved Randolph, Bobby C. VACATION - Approved Texter, Alfred J. VACATION - Approved |        | 03 ▲                    |
| 04                                                 | 05                                           | 05<br>Davison, Wondy A: VACATION - Approved | 07        | 08                                                                                                    | 09     | 10                      |
| 11                                                 | 12                                           | 13                                          | 14        | 15                                                                                                    | 16     | 17                      |
| 18                                                 | 19<br>Bridges, Karl H. LEAVE - Approved      | 20                                          | 21        | 22                                                                                                    | 23     | 24                      |
| 23                                                 | 26<br>Randolph, Bobby C: VACATION / Approved | 27                                          | 28        | 29<br>Bridges, Karl H: LEAVE - Approved<br>Randolph, Bobby C: VACATION - Approved                                                                        | 30     | 31                      |
| 01                                                 | 02                                           | 03<br>Beck, Kathy L: LEAVE - Pending        | 04        | 05                                                                                                    | 06     | 07                      |

Figure 1: My Leave Request Approvals Calendar

To access the Leave Request Approvals Calendar, go to My AptaFund > My Leave Request Approvals Calendar. This will take you to a calendar view page that starts at the current date in Week View. From here the Day/Week/Month buttons can be used to change between the various views.

| Apta Fund                                                                                                   |                                                                                                    |                                     |
|----------------------------------------------------------------------------------------------------|----------------------------------------------------------------------------------------------------|-------------------------------------|
| My AptaFund 🔻                                                                                               |                                                                                                    |                                     |
| My Reports                                                                                                  | Employee Self-Service                                                                                                    | My Approvals                        |
| (Add favorites from the Reports screen)                                                                     | My Information                                                                                                    | My Purchase Requisition Approvals   |
|                                                                                                    | My Paychecks                                                                                                    | My Leave Request Approvals          |
| User                                                                                                    | My W-2 Forms                                                                                                    | My Leave Request Approvals Calendar |
| My Dashboard<br>Change Password<br>Security Question<br>My Job Queue<br>Help                                | My W-2 Consent Elections<br>My Year to Date Totals<br>My Documents<br>My Leave Requests<br>My Leave Balances<br>My Deductions<br>My Timeclock | Reports<br>Reports<br>Exports       |
| User Guide<br>Create a new AptaFund Support Ticket<br>Access the AptaFund Support Website<br>Submit an Idea |                                                                                                    |                                     |

Figure 2: My Leave Request Approvals Calendar Menu Item

## Contact Support: apta41support@harriscomputer.com https://schoolfinancialsolutions.na3.teamsupport.com © 2021, Harris School Solutions. All rights reserved.

The left/right arrow buttons navigate between the previous or the next day/week/month. Alternatively, the calendar button next to the arrows, will open a Calendar widget that can be used to navigate.

| Apta                              | und                      |                                 |                              |                                      |                                      |                                        | app2i                                 | <u>2</u> Log out |
|-----------------------------------|--------------------------|---------------------------------|------------------------------|--------------------------------------|--------------------------------------|----------------------------------------|---------------------------------------|------------------|
| My AptaFund                       | <ul> <li>Budg</li> </ul> | get & G/L • Banking & COA •     | Purchasing & Payable         | s 🔻 Receivables 🕶 HR, Payroll & ESS  | <ul> <li>Administration •</li> </ul> |                                        |                                       |                  |
| Home -> ESS -> N                  | y Leave Reque            | est Approvals Calendar          |                              |                                      |                                      |                                        |                                       |                  |
| Today 4                           |                          | August, 2021                    |                              |                                      |                                      |                                        |                                       | Day Week Month   |
|                                   | Sunday                   | <ul> <li>August 2021</li> </ul> | Monday                       | Tuesday                              | Wednesday                            | Thursday                               | Friday                                | Saturday         |
|                                   |                          | Su Mo Tu We Th Fr Sa            | 26                           | 27                                   | 28                                   | 29                                     | 30                                    | 31 🔺             |
|                                   |                          | 1 2 3 4 5 6 7                   | y C: VACATION – Approved     |                                      |                                      | Bridges, Karl H: LEAVE - Approved      |                                       |                  |
|                                   |                          | 8 9 10 11 12 13 14              |                              |                                      |                                      | Randolph, Bobby C: VACATION - Approved |                                       |                  |
|                                   |                          | 15 16 17 18 19 20 21            | 02                           | 03<br>Beck, Kathy L: LEAVE – Pending | 04                                   | 05                                     | 06                                    | 07               |
|                                   |                          | 22 23 24 25 26 27 28            | 09                           | 10                                   | 11                                   | 12                                     | 13                                    | 14               |
|                                   |                          | 29 30 31 1 2 3 4                |                              |                                      |                                      |                                        | Teeter, Alfred J: LEAVE - Approved    | •                |
|                                   |                          | 5 6 7 8 9 10 11                 | 16                           | 17                                   | 18                                   | 19                                     | 20                                    | 21               |
| <ul> <li>Teeter, Alfre</li> </ul> | i J: LEAVE - A           | Tuesday, August 17, 2021        |                              |                                      |                                      | Teeter, Alfred J: LEAVE - Approved     | Teeter, Alfred J: VACATION - Approved |                  |
|                                   |                          |                                 | 23                           | 24                                   | 25                                   | 26                                     | 27                                    | 28               |
|                                   |                          | 29<br>Bath, Tammy G             | 30<br>ACCUM LEAVE – Approved | 31                                   | 01                                   | 02                                     | 03                                    | 04               |
|                                   |                          |                                 |                              |                                      |                                      |                                        |                                       |                  |
|                                   |                          |                                 |                              |                                      |                                      |                                        |                                       |                  |
|                                   |                          |                                 |                              |                                      |                                      |                                        |                                       |                  |

*Figure 1: Using Calendar Widget* 

Entries on the calendar display as (LastName, FirstName Middle Initial): (Leave Type) - (Approval Status). Hovering over a status will display the full text if it runs off the event. In the screen shot below, there are **Approved** leave requests and **Pending** leave requests (requests that have been submitted and are awaiting approval).

| Note: - USE- VIEWER/SPUE/SPUE/SPUE/SPUE/SPUE/SPUE/SPUE/SPUE                                                                                                    | Log out                  |  |  |  |  |  |  |  |  |
|----------------------------------------------------------------------------------------------------|--------------------------|--|--|--|--|--|--|--|--|
| Image: Test of the test of test of tes |                          |  |  |  |  |  |  |  |  |
| Standay         Modes         Thranky         Friday         Standay           2         2         2         2         2         2         2         2         2         2         2         2         2         2         2         2         2         2         2         2         2         2         2         2         2         2         2         2         2         2         2         2         2         2         2         2         2         2         2         2         2         2         2         2         2         2         2         2         2         2         2         2         2         2         2         2         2         2         2         2         2         2         2         2         2         2         2         2         2         2         2         2         2         2         2         2         2         2         2         2         2         2         2         2         2         2         2         2         2         2         2         2         2         2         2         2         2         2         2         2                                                                                                    | Today 4 > 🛱 Argunt, 2021 |  |  |  |  |  |  |  |  |
| 25         26         27         28         59           Indexipit, Sobity C, VIACHDR - Approved         Indexipit, Sobity C, VIACHDR - Approved         Indexipit, Sobity C, VIACHDR - Approved         Indexipit, Sobity C, VIACHDR - Approved           Indexipit, Sobity C, VIACHDR - Approved         Indexipit, Sobity C, VIACHDR - Approved         Indexit, Sobity C, VIACHDR - Approved         Indexi                                                                                                    |                          |  |  |  |  |  |  |  |  |
| Instantion         Design / Link Order, Conference           Instantion         Respective / Link Order           Instantion         Respective / Link Order           Instantion         Instantion           Instantion         Instantion           Instantion         Instantion           Instantion         Instantion           Instantion         Instantion           Instantion         Instantion           Instantion         Instantion           Instantion         Instantion           Instantion         Instantion                                                                                                    | 31 🔺                     |  |  |  |  |  |  |  |  |
| Network         Network         Network <t< td=""><td></td></t<>                                                                                                    |                          |  |  |  |  |  |  |  |  |
| UL         UP         UP <thup< th="">         UP         UP         UP<!--</td--><td></td></thup<>                                                                                                    |                          |  |  |  |  |  |  |  |  |
| 08 0 11 12 13 13 14 14 15 14 15 15 15 14 15 14 15 15 15 14 15 15 15 15 15 15 15 15 15 15 15 15 15                                                                                                    | 07                       |  |  |  |  |  |  |  |  |
| Texter, Alfred J: LEAVE - Approved                                                                                                    | 14                       |  |  |  |  |  |  |  |  |
|                                                                                                    | •                        |  |  |  |  |  |  |  |  |
| 15 16 17 18 19 20                                                                                                    | 21                       |  |  |  |  |  |  |  |  |
| Tecter, Altred J: LAVE - Approved     Tecter, Altred J: LAVE - Approved     Tecter, Altred J: LAVE - Approved                                                                                                    |                          |  |  |  |  |  |  |  |  |
| 22 23 24 25 26 27                                                                                                    | 28                       |  |  |  |  |  |  |  |  |
| 30 31 01 02 03                                                                                                    | 04                       |  |  |  |  |  |  |  |  |
| Eath, Tammy G. ACCUM LEAVE - Approved                                                                                                    |                          |  |  |  |  |  |  |  |  |
|                                                                                                    |                          |  |  |  |  |  |  |  |  |
|                                                                                                    |                          |  |  |  |  |  |  |  |  |
|                                                                                                    |                          |  |  |  |  |  |  |  |  |
|                                                                                                    |                          |  |  |  |  |  |  |  |  |

Figure 2: Monthly Leave Approval Calendar View

| Apto Fund<br>My AptaFund * Budget & C/L * B       | anking & COA 🔻 🛛 Purchasing & Payable  | s ▼ Receivables ▼ HR, Payroll & ESS | <ul> <li>Administration •</li> </ul> |                                    | app2#ac                               | ta.com test ME Acton FY21- <u>22</u> Log out |
|---------------------------------------------------|----------------------------------------|-------------------------------------|--------------------------------------|------------------------------------|---------------------------------------|----------------------------------------------|
| Home -> ESS -> My Leave Request Approvals Calenda | ar                                     |                                     |                                      |                                    |                                       |                                              |
| Today 🔺 🕨 🛱 Sunday, Augus                         | t 15, 2021 - Saturday, August 21, 2021 |                                     |                                      |                                    |                                       | Day Week Month                               |
| Sun 8/15                                          | Mon 8/16                               | Tue 8/17                            | Wed 8/18                             | Thu 8/19                           | Fri 8/20                              | Sat 8/21                                     |
| Teeter, Alfred J: LEAVE – Approved                |                                        |                                     |                                      | Teeter, Alfred J: LEAVE – Approved | Teeter, Alfred J: VACATION – Approved |                                              |
|                                                   |                                        |                                     |                                      |                                    |                                       |                                              |
|                                                   |                                        |                                     |                                      |                                    |                                       |                                              |
|                                                   |                                        |                                     |                                      |                                    |                                       |                                              |
|                                                   |                                        |                                     |                                      |                                    |                                       |                                              |
|                                                   |                                        |                                     |                                      |                                    |                                       |                                              |
|                                                   |                                        |                                     |                                      |                                    |                                       |                                              |

*Figure 3: Weekly Leave Approval Calendar View* 

| AptaFund                                                                                                    | app2/~ |                |
|----------------------------------------------------------------------------------------------------|--------|----------------|
| My AptaFund + Budget & G/L + Banking & COA + Purchasing & Payables + Receivables + HR, Payroll & ESS + Administration + |        |                |
| Nome -> ES -> Ny Leave Request Approads Calendar                                                                        |        |                |
| Today 4 > 23 Sunday, August 15, 2021                                                                                    |        | Day Week Month |
| Sun 8/15                                                                                                    |        |                |
| 4 Teeter, Alfred J: LEAVE - Approved                                                                                    |        | ۰.             |
|                                                                                                    |        |                |
|                                                                                                    |        |                |
|                                                                                                    |        |                |
|                                                                                                    |        |                |

Figure 4: Daily Leave Approval Calendar View